### Come posso usare il mio telefono e scattare foto dei prodotti che voglio aggiungere alla nostra biblioteca delle Schede di Dati di Sicurezza?

Un modo tipico per costruire una biblioteca delle Schede di Dati di Sicurezza è camminare per i locali della tua organizzazione e creare un elenco di tutte le sostanze chimiche utilizzate.

Usando SDS Manager sul tuo telefono, puoi scattare una foto dell'etichetta del prodotto, digitare parte del nome del prodotto e premere "Salva" per continuare con la prossima sostanza chimica. Con questo metodo, puoi aggiungere centinaia di prodotti a SDS Manager in un'ora. Dopo aver aggiunto le sostanze chimiche a SDS Manager, puoi iniziare a cercare le Schede di Dati di Sicurezza per le sostanze chimiche. (Vedi <u>questo articolo</u> su come aggiungere gli utenti amministratori che possono scattare foto nei loro siti)

Visita <u>Scatta foto delle etichette dei tuoi prodotti (è necessario effettuare il login)</u> per scattare le foto.

| 🔶 »         |                                                                                                    |  |  |  |  |  |  |  |
|-------------|----------------------------------------------------------------------------------------------------|--|--|--|--|--|--|--|
|             |                                                                                                    |  |  |  |  |  |  |  |
|             | Welcome to SDS Manager!       (i) See our getting started guide                                                                                                    |  |  |  |  |  |  |  |
| SDS         |                                                                                                    |  |  |  |  |  |  |  |
| ً⊙          | 5 ways to add Safety Data Sheets to your library 🥡                                                                                                    |  |  |  |  |  |  |  |
| 99 <b>)</b> | Search our<br>database to find<br>Safety Data DF files Import your SDS<br>files Import product<br>list Import product files Import product files Im |  |  |  |  |  |  |  |
| <u>ි</u>    | Sheets                                                                                                    |  |  |  |  |  |  |  |
| 9           | A typical way of building a SDS library is to walk around on your organizations premises and create a list of all chemicals that are used.                                                                                                    |  |  |  |  |  |  |  |
| 978<br>976  | Using SDS Manager on your phone, you can take a picture of the product label, type part of the product name and press "Save" and continue to the next chemical.                                                                                                    |  |  |  |  |  |  |  |
| 5           | With this method you can add 100s of products to SDS Manager in an hour.                                                                                                    |  |  |  |  |  |  |  |
| *           | After you have added the chemicals to SDS Manger, you can start to find Safety Data Sheets for the chemicals.                                                                                                    |  |  |  |  |  |  |  |
| <b>A</b>    | Step 1                                                                                                    |  |  |  |  |  |  |  |
| 1           | Add products to library by taking pictures of labels       No camera on this device?         Scan QR code to open SDS Manager on your phone to take                                                                                                    |  |  |  |  |  |  |  |
| t.          | Use mobile phone to add your products to SDS Manager.                                                                                                    |  |  |  |  |  |  |  |
| ÷           | and hit save                                                                                                    |  |  |  |  |  |  |  |
|             | Take picture of product label                                                                                                    |  |  |  |  |  |  |  |
|             |                                                                                                    |  |  |  |  |  |  |  |

Un telefono cellulare è molto comodo per scattare le foto. Se stai attualmente utilizzando un dispositivo fisso, puoi scansionare il codice QR sul tuo schermo come mostrato sopra (valido per 10 minuti dopo l'apertura della pagina) e la tua sessione verrà trasferita sul tuo dispositivo mobile dove potrai iniziare a scattare le foto.

Dopo aver scansionato il codice QR sopra sul tuo dispositivo, la seguente pagina verrà visualizzata sul tuo telefono cellulare. Clicca su "Scatta foto dell'etichetta del prodotto" per iniziare ad aggiungere i prodotti scattando foto.

Puoi anche cliccare <u>questo link (è necessario effettuare il login)</u> sul tuo telefono cellulare per aprire la pagina sottostante.

### Pagina 1 / 6

### © 2025 SDS Manager <eb@aston.no> | 2025-07-07 20:01

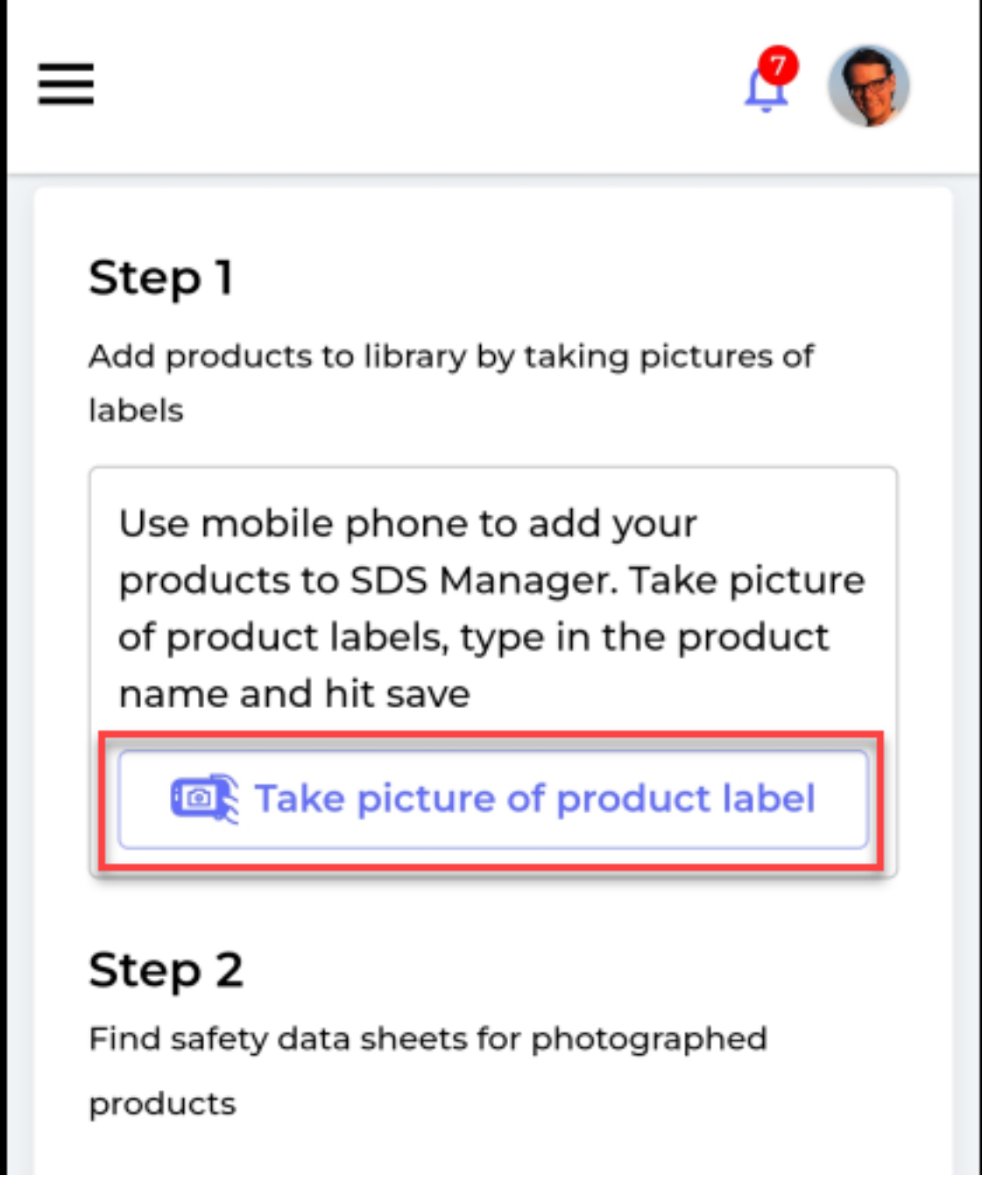

Scatta una foto dell'etichetta come mostrato qui sotto. Se hai più sedi nella tua azienda, devi selezionare a quale sede appartiene la foto.

Ti consigliamo di scrivere parte del nome del prodotto per rendere più facile la gestione dell'elenco delle foto.

Fai clic sul pulsante Salva per salvare il prodotto e continuare con il prossimo prodotto che desideri aggiungere alla tua biblioteca.

Pagina 2 / 6 © 2025 SDS Manager <eb@aston.no> | 2025-07-07 20:01

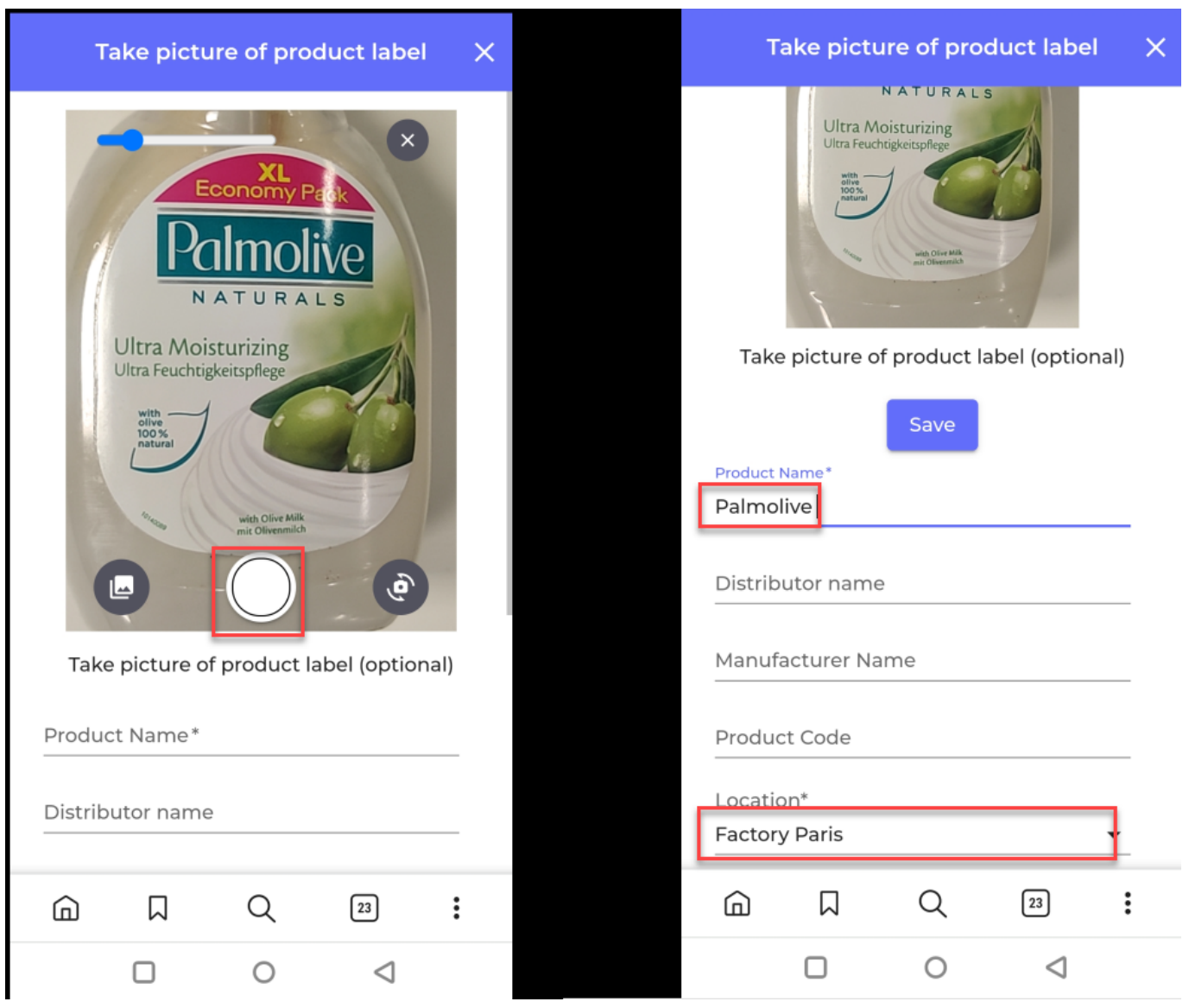

Quando hai finito di scattare le foto dei tuoi prodotti, è il momento di trovare le Schede di Dati di Sicurezza per i prodotti di cui hai scattato la foto.

Sulla nostra pagina <u>Sostanze senza Schede di Dati di Sicurezza</u> (è necessario effettuare il login) troverai un elenco dei prodotti di cui hai scattato le foto.

| <b></b>  | SDS<br>MANAGER     | Ŧ |                              | <b>Q</b> Product, St    | upplier, CA     | S#, UFI#, EU No. |               |                    |    |            | <b>?</b>    |
|----------|--------------------|---|------------------------------|-------------------------|-----------------|------------------|---------------|--------------------|----|------------|-------------|
| A        | Dashboard          |   | Substance                    | with miss               | ing SE          | S                |               |                    |    |            |             |
| SDS      | All my SDSs        |   | Search for SDS               |                         | ٩               | - Location       | Filter        | t Eile             | SE |            |             |
| <u>o</u> | My locations       |   |                              |                         |                 |                  | impor         | t File +           |    | •          |             |
| عر       | Manage SDS Library | > | Product Distrib<br>Name name | tor Manufacture<br>Name | Product<br>Code | Locations        | Purchase year | SDS Request status |    |            |             |
| <u>@</u> | Global SDS Search  |   |                              |                         |                 |                  |               |                    |    |            |             |
| Ē.       | SDS compliance     | > | Palmolive                    |                         |                 | Factory Paris    |               | New                | •  |            | Find<br>SDS |
|          | Manage QR codes    |   |                              |                         |                 |                  |               |                    |    |            | Find        |
| ¢        | Substitutions      |   | CRC CRC<br>FOAM              |                         |                 | Test 12          |               | New                | •  | industria. | SDS         |

Per trovare la Scheda di Dati di Sicurezza di un prodotto, clicca sul pulsante "Trova Scheda di Dati di Pagina 3 / 6

### © 2025 SDS Manager <eb@aston.no> | 2025-07-07 20:01

Sicurezza".

Se trovi la Scheda di Dati di Sicurezza per il tuo prodotto usando il nostro database, clicca su "Collega alla sostanza".

| Palmolive ultra                                                                           | ۹                    |                  |              |                    | Language<br>English | Ŧ   | Region<br>US |
|-------------------------------------------------------------------------------------------|----------------------|------------------|--------------|--------------------|---------------------|-----|--------------|
| Product                                                                                   | Supplier             | Revision<br>date | Product code | Regulatior<br>area | Language            |     |              |
| ULTRA PALMOLIVE ANTIBACTERIAL DISH LIQUID / ULTRA<br>PALMOLIVE ANTIBACTERIAL B02941120006 | Colgate-Palmolive Co | 2019-06-17       | 20000035885  | US                 | English             | 109 | Link         |
| ULTRA PALMOLIVE ANTIBACTERIAL DISH LIQUID / ULTRA<br>PALMOLIVE ANTIBACTERIAL B02941120006 | Colgate-Palmolive Co | 2019-06-17       | 200000035885 | US                 | English             | PDF | Link         |
| PALMOLIVE DISHWASH HAND - ULTRA                                                           | Colgate-Palmolive Co | 2015-05-27       | 200000018106 | US                 | English             | PDF | Link         |
| PALMOLIVE DISHWASH HAND - ULTRA                                                           | Colgate-Palmolive Co | 2015-05-27       | 200000018106 | US                 | English             | 909 | Link         |
| PALMOLIVE DISHWASH HAND - ULTRA                                                           | Colgate-Palmolive Co | 2015-05-27       | 20000018106  | US                 | English             | 104 | su           |

Se non hai trovato la Scheda di Dati di Sicurezza nei nostri risultati di ricerca, puoi usare la nostra funzione di "ricerca Scheda di Dati di Sicurezza su Google". Clicca su "Cerca su Google" come mostrato sopra.

SDS Manager ora farà una ricerca su Google per te in una nuova scheda nel tuo browser. Se trovi la Scheda di Dati di Sicurezza su Google, dovresti scaricarla sul tuo dispositivo.

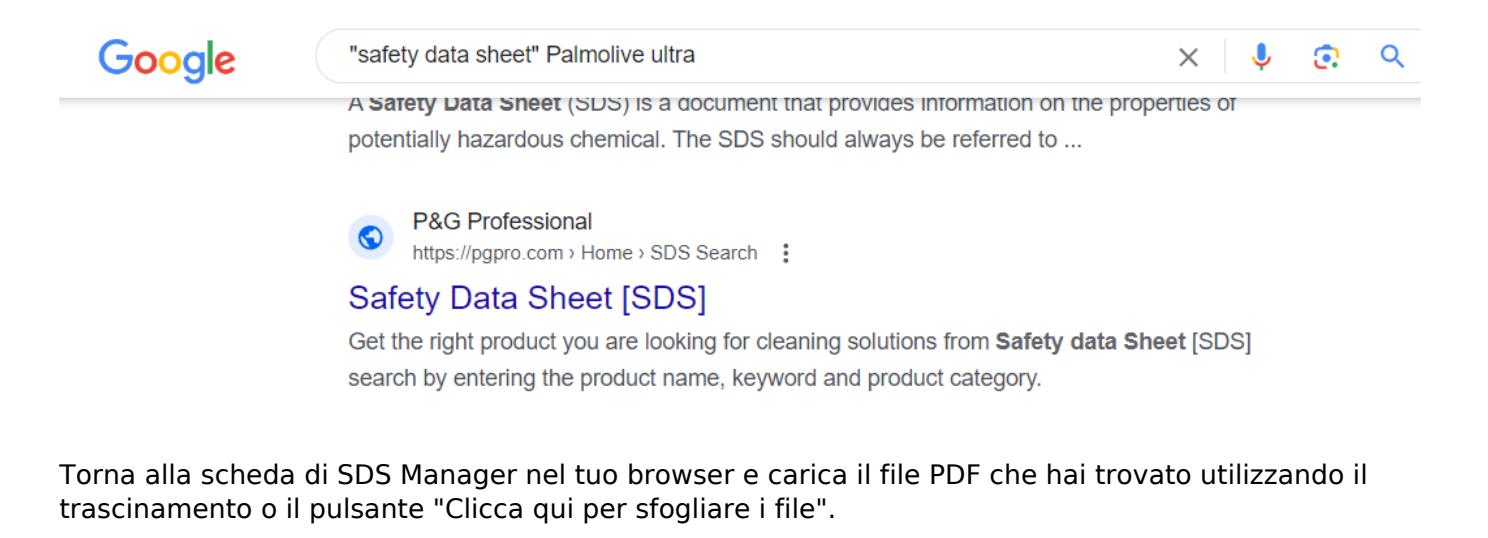

Pagina 4 / 6 © 2025 SDS Manager <eb@aston.no> | 2025-07-07 20:01

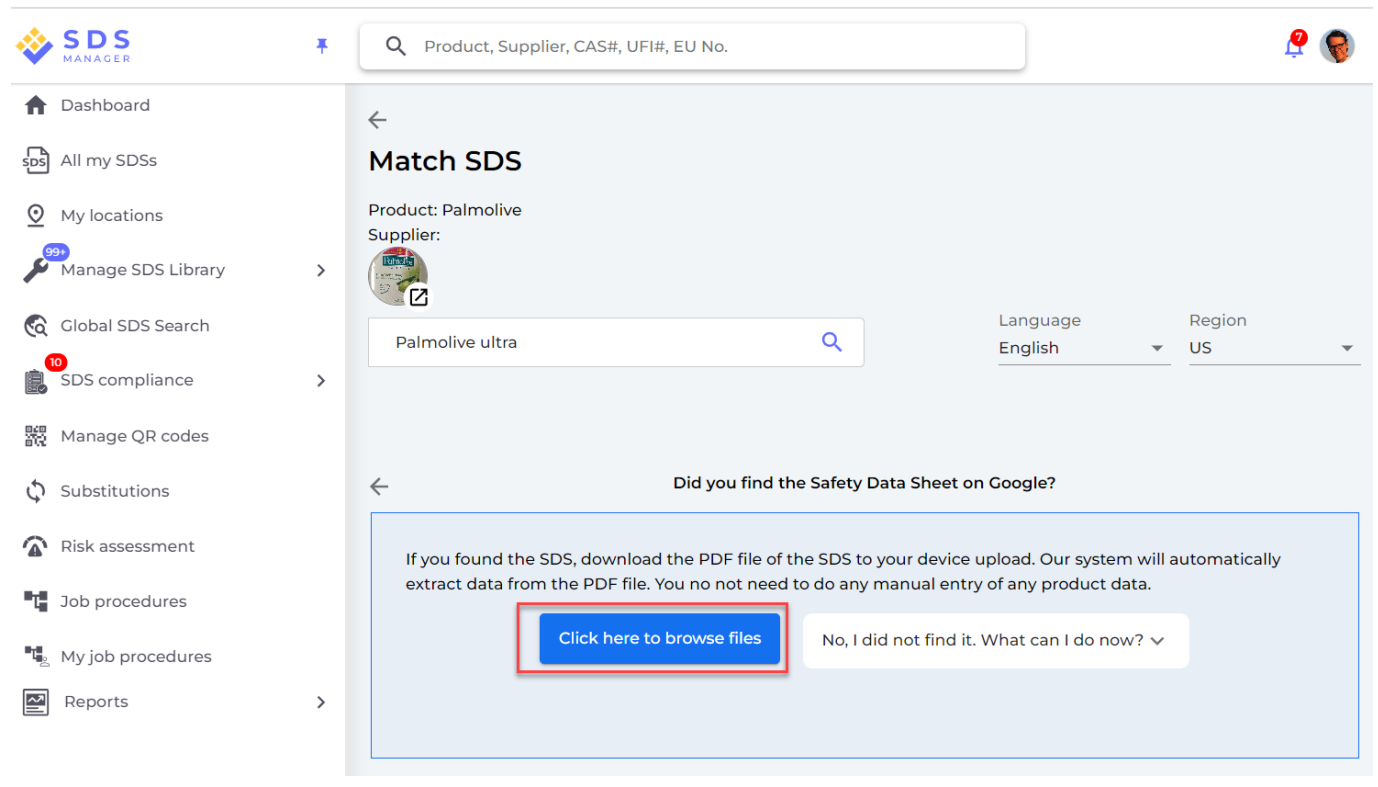

Se non riesci a trovare la Scheda di Dati di Sicurezza tramite la ricerca, dovresti inviare una email al tuo fornitore chiedendo loro di inviarti la Scheda di Dati di Sicurezza. Vedi "Clicca per inviare email" qui sotto.

| <b></b>        | SDS<br>MANAGER     | Ŧ | Q Product, Supplier, CAS#, UFI#, EU No.                                                                                               | <b>?</b> |
|----------------|--------------------|---|----------------------------------------------------------------------------------------------------|----------|
| A              | ری<br>Dashboard    |   | $\leftarrow$                                                                                                    |          |
| SDS            | All my SDSs        |   | Match SDS                                                                                                    |          |
| <u>©</u>       | My locations       |   | Product: Palmolive<br>Supplier:                                                                                                    |          |
| يعر            | Manage SDS Library | > |                                                                                                    |          |
| <b></b>        | Global SDS Search  |   | Language     Region       Palmolive ultra     Q     English     US                                                                    | •        |
| Ē              | SDS compliance     | > |                                                                                                    |          |
|                | Manage QR codes    |   |                                                                                                    |          |
| Φ              | Substitutions      |   | C Did you find the Safety Data Sheet on Google?                                                                                       |          |
| 1              | Risk assessment    |   | If you found the SDS, download the PDF file of the SDS to your device upload. Our system will automatically                           | /        |
| τ              | Job procedures     |   | extract data from the PDF file. You no not need to do any manual entry of any product data.                                           |          |
|                | My job procedures  |   | Click here to browse files No, I did not find it. What can I do now?                                                                  |          |
| -; <b>-</b> ;- | Exposures          |   | Here is following options 1. Email distributor to get SDS <mark>Click to send Email 2. Let's find another SDS Search SDS File </mark> |          |
| 4              | N. 6 F             |   |                                                                                                    |          |

ID univoco: #1859

Pagina 5 / 6

© 2025 SDS Manager <eb@aston.no> | 2025-07-07 20:01

Autore: : n/a Ultimo aggiornamento: 2024-11-26 05:55

> Pagina 6 / 6 © 2025 SDS Manager <eb@aston.no> | 2025-07-07 20:01